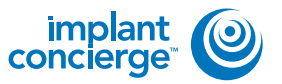

On your desktop, right-click on an empty space. Go to "New" and click "Folder". A folder will appear with highlighted blue text. Type in the patient name and push "Enter" on your keyboard.

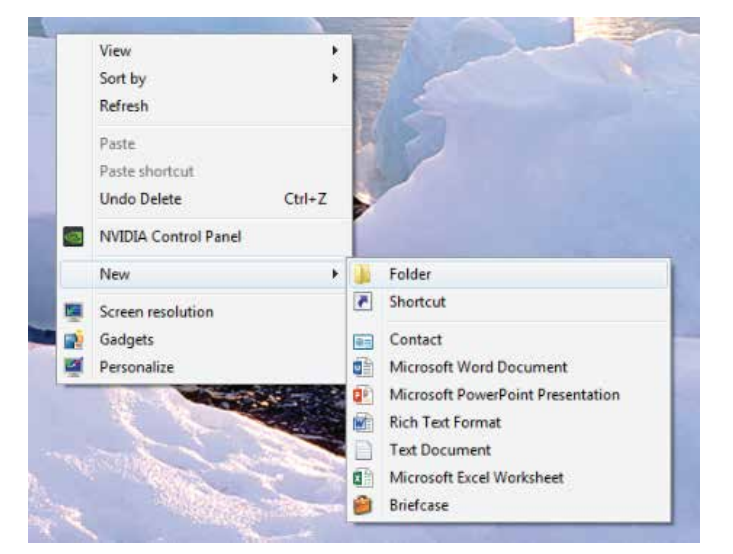

| nter co | сероту Астени и | -   |     | Kalenny Physican          | Pram<br>Pram | ta<br>ta<br>tiri nasasar ilr                                                                                                    | ø                       |
|---------|-----------------|-----|-----|---------------------------|--------------|----------------------------------------------------------------------------------------------------|-------------------------|
|         |                 |     |     | Deptine .                 |              |                                                                                                    |                         |
| 1004    | -               | 1.  | 1.  | Department and an arriver | 4            | Concession in succession in succession in su | No. of Concession, name |
| 1961    |                 | 1   | ti- | berbie beine be           |              | 1 1                                                                                                    | -                       |
| 1941    |                 | 12- | tr  | 2017/20/20 10 10 19       |              |                                                                                                    |                         |
| andS.   |                 | 146 | tr  | 2447/06/20 12:28 36       | 1            |                                                                                                    |                         |
| 0014    |                 |     | tin | 2047/06/20-14 12:34       |              |                                                                                                    | _                       |
| 8014    |                 | 1.  | 11  | 1017/W/20-18 37:58        | 0            |                                                                                                    | -                       |
| 8467    | 4               |     | 100 | 3037198120-12-63137       | 44           |                                                                                                    | -                       |
| 8042    |                 |     | tr  | 2017/06/16/18 66:58       |              |                                                                                                    |                         |
| 8442    | 1               |     | 1   | 2807/06/25-11.12/31       |              |                                                                                                    |                         |
| 2448    |                 |     | 1   | 2017/26/24 28:37:58       | 0            |                                                                                                    |                         |
| 8481    | 1               |     | 1   | 2017/06/12:17:45:04       | 10           |                                                                                                    |                         |
| 12101   |                 |     | 1   | 2017/36/39-34(64:58       | 4            |                                                                                                    |                         |
| 18474   |                 | 111 | 1.  | 3017/06/10-20 32-63       |              |                                                                                                    |                         |
| 14001   | 4               |     | 1.  | 2017/06/12 28:47126       |              |                                                                                                    |                         |
| EAUET.  | 11              |     |     | 3947/85/2+ \$A46.52       |              |                                                                                                    |                         |
| 1440    |                 | 14  | h.  | Entransis-section         |              |                                                                                                    |                         |

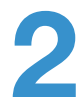

Select the patient in the database and click "Export".

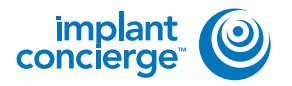

Select the scan and CHCK LINE button "..." and a pop up will appear for the save location. Select the folder we just made on the desktop and click "OK". Select the scan and click the

| port study datasets                                                                                                    |               |            |             |        |      |   |      | fley. |
|----------------------------------------------------------------------------------------------------|---------------|------------|-------------|--------|------|---|------|-------|
|                                                                                                    | Let March     | and and a  |             |        |      | - | T    |       |
| estination Directory                                                                                                    | C: UProg      | arem files | (xoo) (geno | rayiuo | P-1  | _ | L    | 1     |
| ate/Time                                                                                                    | Access No     | umber      | 10          |        |      |   | Na   | ine:  |
| 017/00/14 10:17:59                                                                                                    |               |            | 044         | 9      |      |   |      |       |
|                                                                                                    |               |            |             |        |      |   |      |       |
|                                                                                                    |               |            |             |        |      |   |      |       |
|                                                                                                    |               |            |             |        |      |   |      |       |
|                                                                                                    |               |            |             |        |      |   |      |       |
|                                                                                                    |               |            |             |        |      |   |      |       |
|                                                                                                    |               |            |             |        |      |   |      |       |
|                                                                                                    |               |            |             |        |      |   |      |       |
|                                                                                                    |               |            |             |        |      |   |      |       |
|                                                                                                    |               |            |             |        |      |   |      |       |
| Run                                                                                                    |               |            |             |        |      | c | lose |       |
| isan j                                                                                                    |               |            |             | _      |      |   | ~~~  |       |
|                                                                                                    |               |            |             |        |      |   |      | X     |
| wse For Folder<br>Select a folder                                                                                                    |               |            |             |        |      |   |      |       |
| Select a folder                                                                                                    |               |            |             |        |      |   |      |       |
| Select a folder                                                                                                    |               |            |             |        |      |   |      |       |
| Select a folder  E Desktop  Sale Libraries  D D15189                                                                                                    |               |            |             |        |      |   |      |       |
| Select a folder  Select a folder  Desktop  Select a folder  Libraries  Select a folder  Compute  Select a folder                                                                                                    | r             |            |             |        |      |   |      |       |
| Select a folder<br>Select a folder<br>Desktop<br>Select a folder<br>Desktop<br>Select a folder<br>Desktop<br>Desktop<br>De                                                   | ı             |            |             |        |      |   |      |       |
| Select a folder<br>Select a folder<br>Desktop<br>Select a folder<br>Desktop<br>Select a folder<br>Desktop<br>Select a folder<br>Desktop<br>Select a folder<br>Desktop<br>Select a folder<br>Desktop<br>Select a folder<br>Select a folder<br>Desktop<br>Select a folder<br>Select a folder<br>Desktop<br>Select a folder<br>Select a folder<br>Se                                                                                                    | it .          |            |             |        |      |   |      |       |
| Select a folder<br>Select a folder<br>Desktop<br>Select a folder<br>Desktop<br>Select a folder<br>Desktop<br>Select a folder<br>Desktop<br>Select a folder<br>Desktop<br>Select a folder<br>Desktop<br>Select a folder<br>Select a folder<br>Sel                                                                                                    | 4<br>1        |            |             |        |      | , |      |       |
| Select a folder<br>Select a folder<br>Desktop<br>Select a folder<br>Desktop<br>Select a folder<br>Desktop<br>Select a folder<br>Desktop<br>Select a folder<br>Desktop<br>Select a folder<br>Select a folder<br>Select a fol                                                                                                    | r<br>e create | ed: 7/1    | 1/2016      | 5.2:50 | ) PN |   |      |       |
| Select a folder<br>Select a folder<br>Desktop<br>Select a folder<br>Desktop<br>Select a folder<br>Desktop<br>Select a folder<br>Desktop<br>Select a folder<br>Desktop<br>Select a folder<br>Select a folder<br>Select a fol                                                                                                    | r<br>e create | ed: 2/1    | 1/2016      | i 2:50 | ) PN | 1 |      |       |
| Select a folder<br>Select a folder<br>Desktop<br>Select a folder<br>Libraries<br>Select a folder<br>Libraries<br>Select a folder<br>Compute<br>Select a folder<br>Select a folder                                                                                                    | e create      | ed: 2/1    | 1/2016      | 3 2:50 | ) PM | 1 |      |       |
| Select a folder<br>Select a folder<br>Desktop<br>Select a folder<br>Desktop<br>Select a folder<br>Libraries<br>D15189<br>Select a folder<br>Select a folder<br>Sel                                                                                                    | e create      | ed: 2/1    | 1/2016      | 3 2:50 | ) PN | 1 |      |       |
| Select a folder<br>Select a folder<br>Desktop<br>Desktop<br>Distanes<br>Distag<br>Distag | r<br>e create | ed: 2/1    | 1/2016      | i 2:50 | ) PN | • |      |       |
| Select a folder<br>Select a folder<br>Desktop<br>Desktop<br>Distage<br>Distage<br>Dista                                                     | e create      | :d: 2/1    | 1/2016      | i 2:50 | ) PN | 4 |      |       |
| Select a folder<br>Select a folder<br>Desktop<br>Distances<br>Distage<br>Distage<br>Dis                                                     | e create      | ed: 1/1    | 1/2016      | 5 2:50 | ) PN | • |      |       |

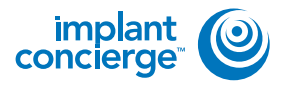

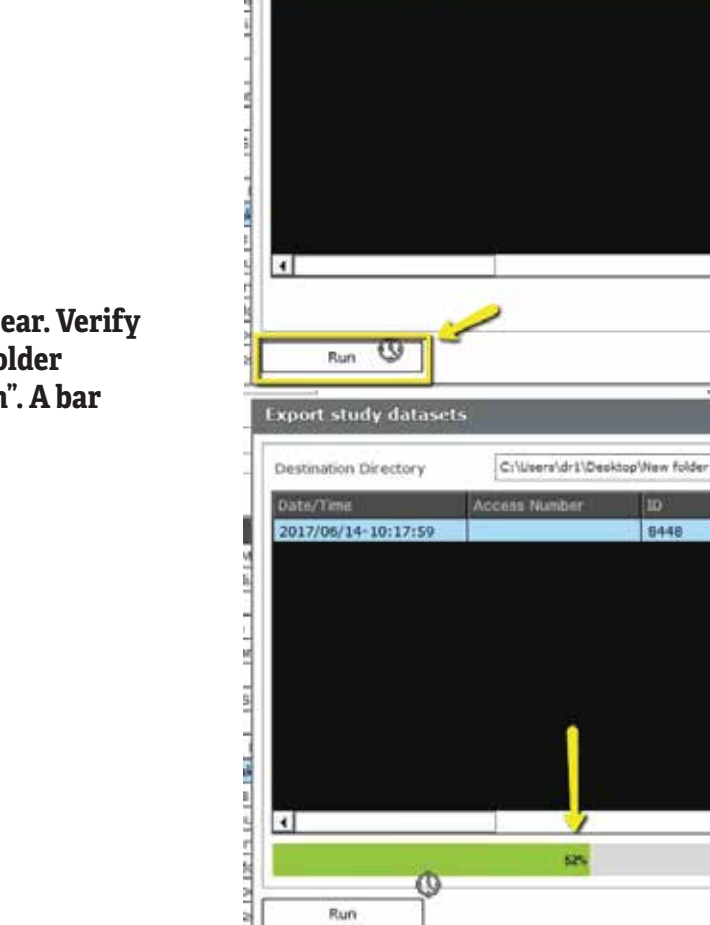

4

Run

0

Export study datasets

Destination Directory Date/Time

2017/06/14-10:17:59

C1\Users\dr1\Desktop\New folder

1 52% 10

8448

Access Number

flay.

۲

Rey E

¥

Close

Close

1

Name

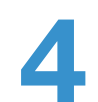

The pop up will disappear. Verify you have the correct folder selected and click "Run". A bar will begin loading.

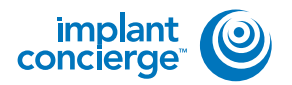

5

After the DICOM exports and saves, go to the patients' folder and double click to open. Double click on the study.

Double click on "CT".

Double click on the "CT\_Jaw" folder.

Double click on "Slice Data". This folder should contain the multi-file DICOM.

| + 1 ++++                                                                                                    | 100-1                                                                                                    |                                                                                                    | + 2 1 14                                                                                                    | A 194 1100                                     |
|----------------------------------------------------------------------------------------------------|----------------------------------------------------------------------------------------------------|----------------------------------------------------------------------------------------------------|----------------------------------------------------------------------------------------------------|------------------------------------------------|
| - Castron                                                                                                    | -                                                                                                    | Denoted for the                                                                                                    |                                                                                                    |                                                |
| Minter C                                                                                                    | we wanted a state of the                                                                                                    | Adafa. Thillipeine Advis                                                                                                    |                                                                                                    |                                                |
| A horses of                                                                                                    | T T                                                                                                    |                                                                                                    |                                                                                                    |                                                |
| all-have of 1                                                                                                    |                                                                                                    |                                                                                                    |                                                                                                    |                                                |
| 2 Mart                                                                                                    |                                                                                                    |                                                                                                    |                                                                                                    |                                                |
| B 10mm                                                                                                    |                                                                                                    |                                                                                                    |                                                                                                    |                                                |
| Coller                                                                                                    |                                                                                                    |                                                                                                    |                                                                                                    |                                                |
| Thuết.                                                                                                    |                                                                                                    |                                                                                                    |                                                                                                    |                                                |
| C Trade-and                                                                                                    |                                                                                                    |                                                                                                    |                                                                                                    |                                                |
|                                                                                                    |                                                                                                    |                                                                                                    |                                                                                                    |                                                |
|                                                                                                    |                                                                                                    |                                                                                                    |                                                                                                    |                                                |
|                                                                                                    |                                                                                                    |                                                                                                    |                                                                                                    |                                                |
|                                                                                                    |                                                                                                    |                                                                                                    |                                                                                                    |                                                |
|                                                                                                    |                                                                                                    |                                                                                                    |                                                                                                    |                                                |
|                                                                                                    |                                                                                                    |                                                                                                    |                                                                                                    |                                                |
|                                                                                                    |                                                                                                    | 1000                                                                                                    |                                                                                                    | 100 C                                          |
| 1 2 L +1                                                                                                    | study_0e92147a_e75                                                                                                    | c.44cf_b433_debe47db0d93                                                                                                    |                                                                                                    |                                                |
| the Home                                                                                                    | Charge View                                                                                                    |                                                                                                    |                                                                                                    |                                                |
| The second                                                                                                    | 2001                                                                                                    |                                                                                                    |                                                                                                    |                                                |
| e - 1                                                                                                    | <ul> <li>New folder</li> </ul>                                                                                                    | study_0e92147a_e75c_44cf_b433_d                                                                                                    | eba47db0d93 ×                                                                                                    |                                                |
|                                                                                                    | Name                                                                                                    | ~                                                                                                    | Date modified                                                                                                    | Type:                                          |
| A Quick acce                                                                                                    | 13                                                                                                    | PHANO                                                                                                    | THE DOT BANAN                                                                                                    | Eile Indden                                    |
| Desktop                                                                                                    |                                                                                                    |                                                                                                    | 1/18/2017 0-41 4M                                                                                                    | File Parties                                   |
| 4 Download                                                                                                    | a /                                                                                                    | TO TO AREA                                                                                                    | 1/18/3017 8-49 414                                                                                                    | File folder                                    |
| -B Documen                                                                                                    | ES / 00                                                                                                    |                                                                                                    | THE OTHER ADD                                                                                                    | City Rolling                                   |
| Distance of the local distance of the local distance of the local                                                                                                    | OR                                                                                                    | AL_VIDEU                                                                                                    | 1/16/2/17 E43 AM                                                                                                    | rite tolder                                    |
| Protures                                                                                                    | CR OK                                                                                                    | AL_XMAY                                                                                                    | 7/18/2017 8:45-4M                                                                                                    | File folder                                    |
| Music                                                                                                    | PA                                                                                                    | NORAMA                                                                                                    | 7/11/2017 (542 AM                                                                                                    | File falaler                                   |
| 1111111111                                                                                                    |                                                                                                    | Provide Anna Anna Anna Anna Anna Anna Anna Ann                                                                                                    | #21.1.2017 10:00 ABR                                                                                                    | Setting liver provide                          |
| Scanned I                                                                                                    | CT                                                                                                    | w                                                                                                    |                                                                                                    |                                                |
| Scanned I<br>Scanned I<br>Set None<br>Set Thomas                                                                                                    | Document (b) De<br>  CT<br>= Share Vie<br>= - New folde                                                                                                    | 55.05,000<br>W<br>r study_0e32478_e75c_44cf_b43                                                                                                    | 0_debs47db0d93 > CT                                                                                                    |                                                |
| Scanned I                                                                                                    | CT<br>CT<br>Share Vie<br>New folde<br>Nam                                                                                                    | 50005000<br>W<br>r = study_0e92147a_e73c_44cf_b43<br>c                                                                                                    | 0_debs47db0d93 > CT<br>Date roodfried                                                                                                    | r<br>Type                                      |
| Scanned (                                                                                                    | CT<br>Share Vie<br>New folder<br>ess                                                                                                    | 954499444<br>W<br>r = study_0492447a_e75c_44cf_b43<br>c<br>10170614-100743-C1_Jaw                                                                                                    | 0_debs47db0d93 + CT<br>Date modified<br>1/16/2017.643.                                                                                                    | r<br>Type<br>AM Filefolde                      |
| Scanned D                                                                                                    | CT<br>CT<br>Share Vie<br>New folder<br>Exercise New folder<br>Exercise New folder                                                                                                    | w<br>r = study_0e5247a_e75c_44cf_643<br>c<br>0170614-100743-CT_Jaw                                                                                                    | 0_debs47db0d93 + CT<br>Date modified<br>1/16/2017.6483                                                                                                    | ≠<br>Type<br>AM File†ctde                      |
| Scanned D                                                                                                    | CT<br>CT<br>CT<br>CT<br>New folder<br>CT<br>New folder<br>CT<br>CT<br>CT<br>CT<br>CT<br>CT<br>CT<br>CT<br>CT<br>CT                                                                                                    | w<br>r = study_0e92H47a_e75c_44cf_b43<br>e<br>101770614-100743-CT_Jaw<br>₽≥                                                                                                    | 0_debs47db0d93 + CT<br>Date rood/fied<br>1/16/2017.843.                                                                                                    | r<br>Type<br>AM Filefolde                      |
| Scanned I<br>Scanned I<br>File<br>Home<br>Construction<br>Desktop<br>Download<br>Download                                                                                                    | CT<br>CT<br>CT<br>Share Vie<br>New folder<br>Res<br>Stare Plane<br>Stare Plane<br>Stare Stare S                                                                                                    | W<br>r > study_0e92447a_e75c_44cf_b43<br>c<br>D0170614-100743-C1T_Jew<br>D2<br>Tax 100-1008                                                                                                    | 3_deba47db0d93 + CT<br>Date modified<br>1/16/2017.6-43                                                                                                    | r.<br>Type<br>RM. Filefolde<br>■ • □ •         |
| Scanned I<br>Scanned I<br>For the second second                                                                                                    | CT<br>CT<br>Share Vie<br>New folde<br>ess<br>Nam<br>Sam<br>Sam<br>Sam<br>Sam<br>Sam<br>Sam<br>Sam<br>Sam<br>Sam<br>S                                                                                                    | W<br>r + study_0e92H47a_e75c_44cf_b43<br>e<br>0170614-100743-CT_Jaw<br>Dg<br>Tax-taine<br>Tax-taine<br>Tax-taine                                                                                                    | 0_deba47db0d93 + CT<br>Date roodfred<br>1/16/2017.6+83                                                                                                    | ≠<br>Type<br>RM Filefolde<br>E + 13 4          |
| Scanned I<br>Scanned I<br>Postop<br>Calick acco<br>Destop<br>Destop<br>Downloa<br>Scanned<br>Calick<br>Calick<br>C                                                                                                    | CT CT Share VH CT Share VH Share VH Share VH Share VH Share Share VH Share Share Sha                                                                                                    | W<br>t + study_0e9247a_e75c_44cf_b43<br>t<br>U0170614-100743-CT_ylaw<br>D2<br>Rat Talentile<br>U0170614-100743-CT_ylaw<br>D2<br>Talentile<br>U0170614-100743-CT_ylaw<br>U0170614-100743-CT_ylaw                                                                                                    | 0_deba47db0d93 + CT<br>Date roodfried<br>7/16/2017.043)                                                                                                    | r<br>Type<br>AM Filefolde<br>E + Ca @          |
| Scanned I  Scanned I  Control  Control                                                                                                    | CT<br>c Share Viet<br>s Share Viet<br>s Share Share Viet<br>s Share Viet<br>s Share Viet<br>s Share Viet<br>s Share Viet<br>s Share Viet<br>s Share Share Sh                                                                                                    | 30         7         >         study_0e92H47a_e75c_44cf_b43           c         A         A           c         A         A                                                                                                    | 0_debs47db0d93 + CT<br>Date modified<br>1/16/2017.843/                                                                                                    | a.<br>Type<br>RM. Filefolde<br>E ← C ()        |
| Scanned I<br>Scanned I<br>Police Home<br>Constant<br>Constant<br>C                                                                                                    | CT<br>CT<br>CT<br>CT<br>CT<br>CT<br>CT<br>CT<br>CT<br>CT                                                                                                    | W  r > study_0e2047a_e75c_44cf_b43 c  D0170614-100743-C1_Jaw  Res  Tax Tax Tax Tax  Control to 1000 C1000000000 C1000000000 C1000000000                                                                                                    | 0_debs47db0d93 + CT<br>Date rood/fied<br>7/16/2017.649.                                                                                                    | r<br>Type<br>AM Pilefolde<br>■ • C3 €          |
| Scanned I<br>Scanned I<br>Home<br>+<br>Quick acco<br>Desktop<br>Desktop<br>Common<br>Common<br>Commo                                                                                                    | CT<br>c Share Vie<br>s Share Vie<br>s Share Vie<br>s Share Vie<br>s Share Vie<br>s Share Vie<br>Share Vie<br>s Share Vie<br>s Share Share                                                                                                    | W<br>r > study_0e32H47a_e75c_44cf_b43<br>c<br>00170614-100743-CT_Jaw<br>bar han minut<br>to manufact type<br>to manufact type<br>to manufact type<br>to manufact type<br>to manufact type<br>to manufact type<br>type<br>type                                                                                                    | 0_deba47db0d93 + CT<br>Date modified<br>1/16/2017.6-43.                                                                                                    | •<br>Type<br>AM Pile forde<br>■ • 13 €         |
| Scanned I                                                                                                    | CT<br>CT<br>CT<br>Share Vit<br>Share Vit<br>Share Share Vit<br>Share Share Vit<br>Share Share S                                                                                                    | W<br>r + study_0e92/47a_e75c_44d_b43<br>e<br>00170614-100743-CT_Jaw<br>22<br>121 Table 124 as<br>121 Table 124 as | D_debs47db0d93 · CT<br>Date roodified<br>7/16/2017.0-43)                                                                                                    | ><br>Type<br>AM. Fileforde<br>E + 1% €         |
| Scanned I<br>Scanned I<br>Port<br>Port<br>Po | CT<br>E Share Viel<br>Share Viel<br>New folder<br>Nam<br>Stand<br>Stand<br>Stan                                                                                           | 300         300         300         300         300         300         300         300         300         300         300         300         300         300         300         300         300         300         300         300         300         300         300         300         300         300         300         300         300         300         300         300         300         300         300         300         300         300         300         300         300         300         300         300         300         300         300         300         300         300         300         300         300         300         300         300         300         300         300         300         300         300         300         300         300         300         300         300         300         300         300         300         300         300         300         300         300         300         300         300         300         300         300         300         300         300         300         300         300         300         300         300         300         300         300         300         300 <td>D_debs47dbDd93 + CT<br/>Date modified<br/>7/16/2017.843/</td> <td>a.<br/>Type<br/>RM. Filefolde<br/>E ← Ca. €</td>                                                                                                    | D_debs47dbDd93 + CT<br>Date modified<br>7/16/2017.843/                                                                                                    | a.<br>Type<br>RM. Filefolde<br>E ← Ca. €       |
| Scanned I<br>Scanned I<br>Home<br>+<br>Quick acco<br>Could count for<br>Scanner home<br>Scanner home<br>Scanner                                                                                                    | CT<br>c Share Vir<br>c Share Vir<br>c                                                                                                    | W r + study, 0e2047a, e75c, 44cf, 643 c D170614-100748-CT, Jaw D170614-100748-CT, Jaw Res Total State Control Control                                                                                                    | Date roodfied<br>7/16/2017.643.                                                                                                    | v.<br>Type<br>AM Pilefoide<br>■ • 01 €         |
| Scanned I<br>Home<br>+<br>Quick acco<br>- Desitop<br>- Desitop                                                                                                    | CT<br>CT<br>CT<br>CT<br>CT<br>CT<br>CT<br>CT<br>CT<br>CT                                                                                                    | W r > study_0e32H47a_e75c_44cf_b43 c p3170614-100743-CT_tex bar bar falls to the main of the tex bar bar falls to the main of the tex bar bar falls to the main of the tex bar bar falls to the main of the tex bar bar falls to the main of the tex bar bar falls to the main of the tex bar bar falls to the main of the tex bar bar falls to the main of the tex bar bar falls to the tex bar bar bar bar bar bar bar bar bar bar                                                                                                    | a deba47dbDd93 + CT<br>Date modified<br>1/16/2017.6-43.                                                                                                    | •<br>Type<br>AM Filefolde                      |
| Scanned I<br>Scanned I<br>Postop<br>Culck acc<br>Postop<br>Destop<br>Desto                                                                                                    | CT<br>CT<br>CT<br>CT<br>CT<br>CT<br>CT<br>CT<br>CT<br>CT                                                                                                    |                                                                                                    | Date modified<br>7/16/2017 (5:43)                                                                                                    | ><br>Type<br>AM. Pilefolde<br>E + 13 €         |
| Scanned I  Scanned I  Control Control Control  Control Control  Control Control  Control Control  Control  Con                                                                                                    | CT<br>E Share Viel<br>A Share Viel<br>A New folder<br>New folder<br>New fold                                                                                                    | 300         100         100         100         100         100         100         100         100         100         100         100         100         100         100         100         100         100         100         100         100         100         100         100         100         100         100         100         100         100         100         100         100         100         100         100         100         100         100         100         100         100         100         100         100         100         100         100         100         100         100         100         100         100         100         100         100         100         100         100         100         100         100         100         100         100         100         100         100         100         100         100         100         100         100         100         100         100         100         100         100         100         100         100         100         100         100         100         100         100         100         100         100         100         100         100         100 <td>D_debs47dbDd93 + CT<br/>Date modified<br/>7/16/2017.843/</td> <td>a.<br/>Type<br/>RM. Filefolde</td>                                                                                                    | D_debs47dbDd93 + CT<br>Date modified<br>7/16/2017.843/                                                                                                    | a.<br>Type<br>RM. Filefolde                    |
| Scanned I<br>Scanned I<br>Home<br>+<br>Quick acco<br>Desktop<br>- Desktop<br>- Desktop                                                                                                    | CT<br>CT<br>CT<br>CT<br>CT<br>CT<br>CT<br>CT<br>CT<br>CT                                                                                                    |                                                                                                    | Date modified<br>7/16/2017 8-43.                                                                                                    | a.<br>Type<br>AM Filefolde<br>E - Ca €         |
| Scanned I<br>If Hame<br>+<br>Park Quick acco<br>Desktop<br>- Desktop<br>- Deskto                                                                                                    | CT<br>c Share Vit<br>s Share Vit<br>s                                                                                                    | W  r > study_0622447a_e75c_44cf_b43  c                                                                                                    | a deba47dbDd93 + CT<br>Date roodfred<br>1/16/2017.649.                                                                                                    | v<br>Type<br>AM Fileforde<br>■ • 13 €          |
| Scanned I  Scanned I                                                                                                    | CT<br>E Share Viet<br>A New folder<br>New folder<br>New folder                                                                                                    |                                                                                                    | Date modified<br>7/16/2017 (5:43)                                                                                                    | ><br>Xype<br>AM. Pilefolde                     |
| Scanned I  Scanned I                                                                                                    | CT<br>CT<br>CT<br>CT<br>CT<br>CT<br>CT<br>CT<br>CT<br>CT                                                                                                    | 300         200         200         200         200         200         200         200         200         200         200         200         200         200         200         200         200         200         200         200         200         200         200         200         200         200         200         200         200         200         200         200         200         200         200         200         200         200         200         200         200         200         200         200         200         200         200         200         200         200         200         200         200         200         200         200         200         200         200         200         200         200         200         200         200         200         200         200         200         200         200         200         200         200         200         200         200         200         200         200         200         200         200         200         200         200         200         200         200         200         200         200         200         200         200         200         200 <td>Dute modified<br/>7/16/2017.643)</td> <td>a.<br/>Type<br/>RM. Filefolde</td>                                                                                                    | Dute modified<br>7/16/2017.643)                                                                                                    | a.<br>Type<br>RM. Filefolde                    |
| Scanned I<br>                                                                                                    | CT<br>CT<br>CT<br>CT<br>CT<br>CT<br>CT<br>CT<br>CT<br>CT                                                                                                    | W  r + study, 0e2047a, e75c, 44cf, 643  s  s  s  s  s  s  s  s  s  s  s  s  s                                                                                                    | Date modified<br>7/16/2017 8-43.                                                                                                    | ≠.<br>Type<br>AM Filefoide<br>m = cs €         |
| Scanned I<br>Scanned I<br>Scanned I<br>Particle<br>Scanned I<br>Particle<br>Scanned I<br>Scanned I                                                                                                    | bournent (b) De<br>CT<br>t Shirts Vit<br>t Shirts Vit<br>t New folder<br>ess<br>soft<br>soft | W  r > study_0622447a_e75c_44cf_b43  r > study_0622447a_e75c_44cf_b43  r > study_0622447a_e75c_44cf_b43  r > study_0622447a_e75c_44cf_b43  r > study_0622447a_e75c_46cf_b43  r > study_062447a_e75c_46cf_b43  r > study_062447a_e75c_46cf_b43  r > study_062447a_e75c_46cf_b43  r > study_062447a_e75c_46cf_b43  r > study_062447a_e75c_46cf_b43  r > study_062447a_e75c_46cf_b43  r > study_06247a_e75c_46cf_b43  r > study_06247a_e75c_46cf_b43  r = study_06247a_e75c_46cf_b43  r = study_06247a_e75c_46cf_b43  r = study_06247a_e75c_46cf_b43  r = study_06247a_e75c_46cf_b43  r = study_06247a_e75c_46cf_b43  r = study_06247a_e75c_46cf_b43  r = study_06247a_e75c_46cf_b43  r = study_06247a_e75c_46cf_b43  r = study_0                                                                                                    | D_debs47db0d93 · CT<br>Date modified<br>7/16/2017.0-43)                                                                                                    | ><br>Type<br>AM. Fileforde<br>E > T≊ €         |
| Scanned I<br>I de la companya de la companya de la co                                                                                                    | CT<br>CT<br>CT<br>CT<br>CT<br>CT<br>CT<br>CT<br>CT<br>CT                                                                                                    | W           r           r           study_Ce52H72s_c75c_64cf_b43           c           x           x                                                                                                    | Date modified<br>7/16/2017 (5:43)                                                                                                    | a.<br>Xype<br>AM. Pilefolde<br>E = (¥ ▲        |
| Scanned I<br>Hanse<br>+<br>Quick acco<br>Desitop<br>Contoo<br>Contoo                                                                                                    | CT<br>CT<br>CT<br>CT<br>CT<br>CT<br>CT<br>CT<br>CT<br>CT                                                                                                    | Study, Ce22/47a, e75c, 44cf, 643     r + study, Ce22/47a, e75c, 44cf, 643     r + study, Ce22/47a, e75c, 445     r + study, Ce22/47a, e75c, 445     r + study, Ce22/47a, e75c, 445     r + study, Ce22/47a, e75c, 445     r + study, Ce22/47a, e75c, 445     r + study, Ce22/47a, e75c, 445     r + study, Ce22/47a, e75c, 445     r + study, Ce22/47a, e75c, 445     r + study, Ce22/47a, e75c, 445     r + study, Ce22/47a, e75c, 445     r + study, Ce2                                                                                                    | Date modified<br>7/16/2017.843.                                                                                                    | e.<br>Type<br>AM Pilefolde<br>m + m ●          |
| Scanned (<br>Harris Council of Council of Coun                                                                                                    | CT<br>CT<br>CT<br>CT<br>CT<br>CT<br>CT<br>CT<br>CT<br>CT                                                                                                    | W         A           C         A           C         Control           C         Control           C         Control           C         Control           C         Control           C         Control           C         Control           C         Control           C         Control           C         Control           C         Control           C         Control           C         Control           C         Control           C                                                                                                    | Date modified<br>7/16/2017 8-43,<br>Date modified<br>7/16/2017 8-43,<br>Date modified<br>7/16/2017 8-43, | e.<br>Type<br>AM Filefolde                     |
| Scanned I<br>Scanned I<br>Part Home<br>+<br>Part Quick acco<br>Desitop<br>Desitop                                                                                                    | CT<br>E Shire Vit<br>Shire Vit<br>E Shire Vit<br>E S                                                                                                    | 300         300         300         300         300         300         300         300         300         300         300         300         300         300         300         300         300         300         300         300         300         300         300         300         300         300         300         300         300         300         300         300         300         300         300         300         300         300         300         300         300         300         300         300         300         300         300         300         300         300         300         300         300         300         300         300         300         300         300         300         300         300         300         300         300         300         300         300         300         300         300         300         300         300         300         300         300         300         300         300         300         300         300         300         300         300         300         300         300         300         300         300         300         300         300         300         300 <td>D_debs47db0d93 · CT<br/>Date modified<br/>7/16/2017.0-43)</td> <td>ν<br/>Type<br/>RM. Filefolde<br/>E + T<u>α</u> €</td>                                                                                                    | D_debs47db0d93 · CT<br>Date modified<br>7/16/2017.0-43)                                                                                                    | ν<br>Type<br>RM. Filefolde<br>E + T <u>α</u> € |
| Scanned (<br>Scanned )<br>File<br>Construction<br>Construction<br>Co                                                                                                    | CT<br>E Share Viel<br>A New folder<br>New folder<br>New folder                                                                                                    | W           r           r                                                                                                    | D_debs47dbDd93 + CT<br>Date modified<br>7/16/2017.043/<br>6/6<br>6/6<br>6/6<br>6/6<br>6/6<br>6/6<br>6/6<br>6/6<br>6/6<br>6                                                                                                    | a.<br>Xype<br>AM. Pilefolde<br>E = ( ▲ ●       |

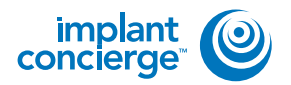

6

Drag the SliceData folder to the Desktop.

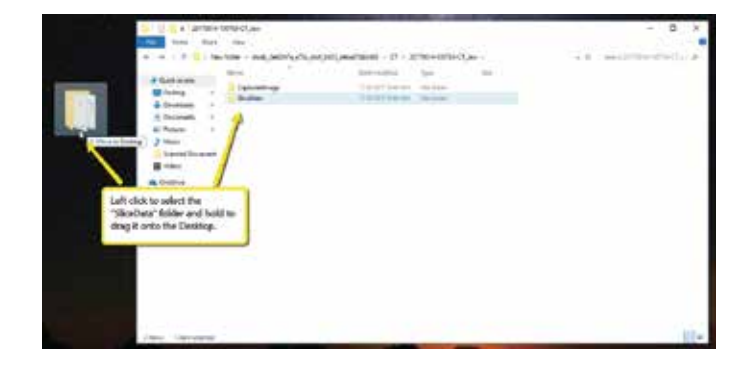

Go back to the desktop, right click on the patients folder, go to "Send to", and select "Compressed (zipped) folder". A duplicate folder will be made with either a zipper on it, or a blue "Z".

\* If following a Dual Scan Protocol, please zip scans individually and label accordingly; i.e: "Patient Scan" and "Denture Scan" \*

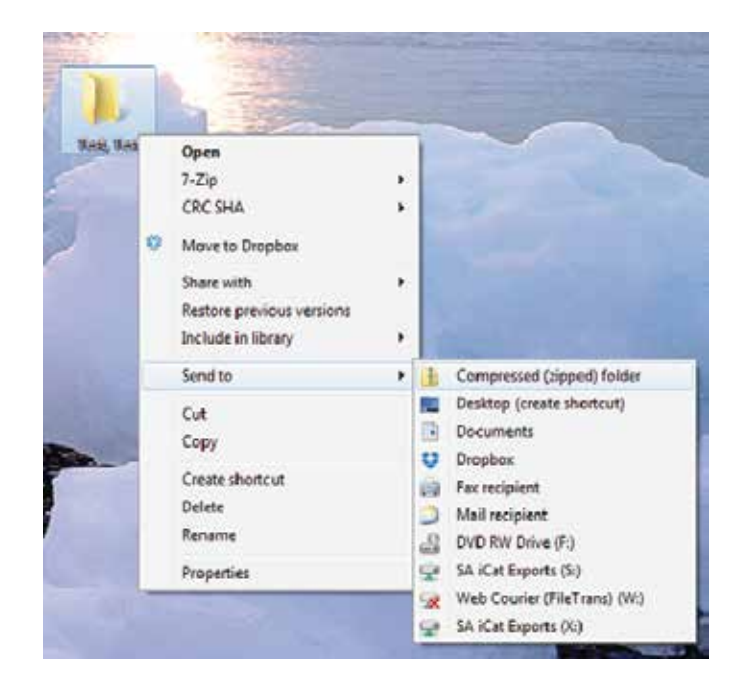

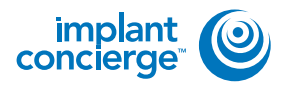

8

To upload the compressed folder, login to Implant Concierge. Click on the patient's name to open the case. Click on the red "Upload DICOM" button. Il Very Current Connes + Cheste Regise & Contribute Cante W Opermanal St **Current Cases** hProgram Parting Partner Concloked Al-Cares Broccita O indicates an action that has been dataged. Classe Impart Condege Testment Planning Case Dested
 Prodeg: Dr. Como to Johnst DICCR/MAIl Flats
 Prodeg: Dr. Demoles advant DICCR/MAIl Flats
 Provdeg: Dr. Demoles advant Stills, or silve Diagnostic Model & Impart Concerge Test limit Dr. Dayse angelen ( III View Current Classes + Crester Pattert Concerning Cases # Open Honotaal 16 Head two pitting mahat? Cal Claritmer Support 400 W7 2228 Dr. Seat Demo Test Test O Comer-Garular Mai 10032-0001 Canal El: THENT/40000 Cont Film Not the 1.11 Or Town to an a for the later OlisisedOCOMTRA

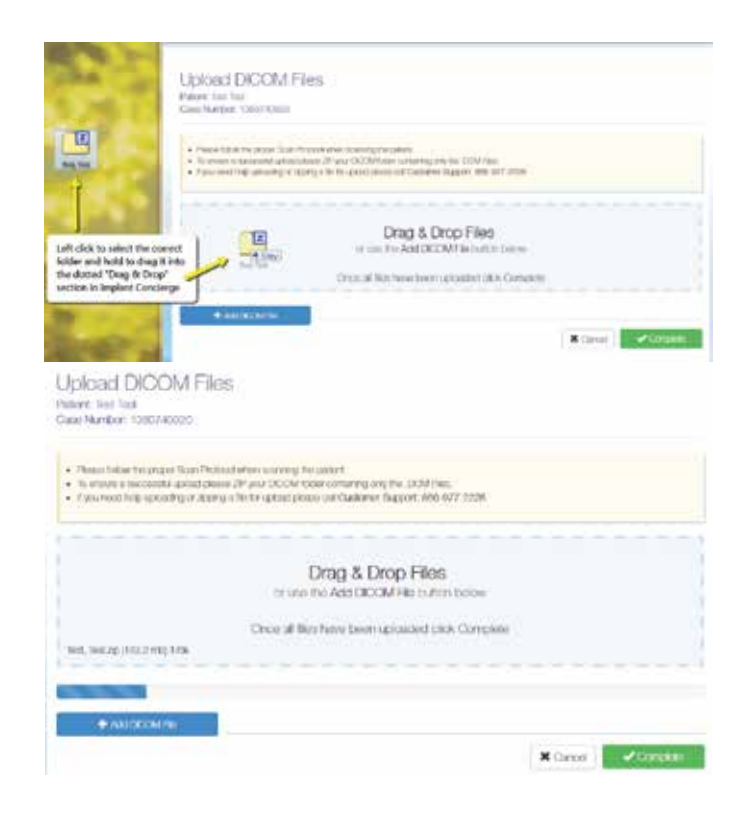

Drag and drop the folder from the desktop to Implant Concierge. The file will automatically begin uploading.

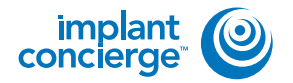

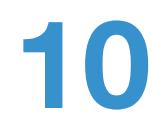

Once the file reaches 100%, click the green "Complete" button.

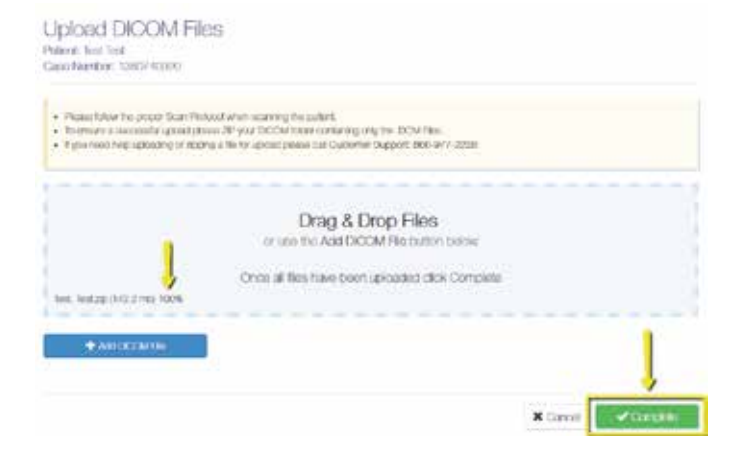

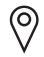

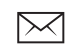

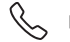